## Instruction on how to accept/decline your housing offer

Once the IC Housing Office has allocated you accommodation you will receive an email with information about the housing offer.

To accept or decline the housing offer log on to the AU self service website <u>www.mit.au.dk</u>

|                                                                                                    | Research         | Talent development | Knowledge exchange                                                                                                    | Education                                                                                               | About AU        |       | ✓ Shortcuts |
|----------------------------------------------------------------------------------------------------|------------------|--------------------|----------------------------------------------------------------------------------------------------|----------------------------------------------------------------------------------------------------|-----------------|-------|-------------|
| SELF SERVICE                                                                                                    | Donald Duck TEST | Applications       |                                                                                                    |                                                                                                    |                 |       | Log o       |
| MIT.AU.DK                                                                                                    |                  |                    |                                                                                                    |                                                                                                    |                 | Dansk |             |
| ou are here: AU = Self                                                                                                    | service          |                    |                                                                                                    |                                                                                                    |                 |       |             |
| Donald Duck TES                                                                                                    | τ                |                    | Application                                                                                                    | s                                                                                                    |                 |       |             |
| Personal information     Email address(es)     Homepage(s)     Change paskword     Change display nan     WAY     Status of application     Ny housing site | ne               |                    | <ul> <li>Supplementary</li> <li>Stads Selfers</li> <li>Application for</li> <li>Housing applic</li> <li>Aux Kesearch /</li> </ul> | r subjects and Naster's p<br>ice<br>m for exchange students<br>ation forms<br>oundation application for | orogrammes<br>2 |       |             |
| HELP: AU IT HELPOESK<br>GENERATED 01.05.2013                                                                                                    |                  |                    |                                                                                                    |                                                                                                    |                 |       |             |
|                                                                                                    |                  |                    |                                                                                                    |                                                                                                    |                 |       | 1.          |

## Press "Continue to my housing site"

|                        | erch Talent development Knowledge e          | exchange Education About AU          | ✓ Shortcuts         |
|------------------------|----------------------------------------------|--------------------------------------|---------------------|
| SELF SERVICE Donald Du | ck TEST Applications                         |                                      | Log ou              |
| MIT.AU.DK              |                                              |                                      | Dansk               |
| » Personal information | You are here: AU + Self service              | » Donald Duck TEST » My housing site |                     |
| My housing site        | MY HOUSING S                                 | ITE                                  |                     |
|                        | Click on the button below to access          | s your housing site.                 |                     |
|                        |                                              | Continue to my housing site          |                     |
|                        | HELP: AU IT HELPDESK<br>GENERATED 01.05.2013 |                                      |                     |
|                        |                                              |                                      |                     |
|                        |                                              |                                      |                     |
|                        |                                              |                                      |                     |
|                        |                                              |                                      | ) (                 |
| Aarhus University      | Email: auĝau.dk CVR no: 31119103             | AU on social media                   | © Contact webeditor |
| DK-8000 Aerhus C       | Tel: ++5 8715 0000<br>Fax: +45 8715 0201     | Facebook<br>LinkedIn<br>Twitter      | Cookies at au.dk    |

Click "select"

|                              |               |       |      |                     | Logout                                      |
|------------------------------|---------------|-------|------|---------------------|---------------------------------------------|
| Edit Housing offers Payments |               |       |      |                     |                                             |
| Address                      | City          | Rooms | Area | Period              | Housing info                                |
| Select Testvej 15, room 45   | 9999 Testesen |       | 33   | 01-08-13 - 31-08-13 | Rent - kr 3.000,00 Deposit -<br>kr 5.000,00 |
|                              |               |       |      |                     |                                             |
|                              |               |       |      |                     |                                             |
|                              |               |       |      |                     |                                             |
|                              |               |       |      |                     |                                             |
|                              |               |       |      |                     |                                             |
|                              |               |       |      |                     |                                             |
|                              |               |       |      |                     |                                             |
|                              |               |       |      |                     |                                             |
|                              |               |       |      |                     |                                             |
|                              |               |       |      |                     |                                             |

To confirm your housing offer read and accept the terms and condition and click the "Accept/start payment" buttom

| Edit Housing offers                                                                                                    | Payments                                                                                                    |                                                                                                    |                                                                    |                                                                                                    |                                                                                           |
|----------------------------------------------------------------------------------------------------|----------------------------------------------------------------------------------------------------|----------------------------------------------------------------------------------------------------|--------------------------------------------------------------------|----------------------------------------------------------------------------------------------------|-------------------------------------------------------------------------------------------|
| Address                                                                                                    | City                                                                                                    | Rooms                                                                                                    | Area                                                               | Period                                                                                                    | Housing info                                                                              |
| <u>Select</u> Testvej 15, room 4                                                                                                    | 5 9999 T                                                                                                    | estesen                                                                                                    | 33                                                                 | 01-08-13 - 31-08-13                                                                                                    | Rent - kr 3.000,00 Deposit<br>kr 5.000,00                                                 |
| Information                                                                                                    |                                                                                                    | Payment                                                                                                    |                                                                    |                                                                                                    |                                                                                           |
| Start/End:<br>Status:<br>Accept before:<br>Type of housing:<br>Type of room:<br>Description:<br>Additional expenses:<br>Find additional information<br>http://www.au.dk/en/interna | 01-08-2013 - 15-01-2014<br>Housing offer sent (01-05-2013 14:14<br>03-05-2013<br>Student residence<br>Single room<br>Furnished, Shared kitchen<br>None<br>about the IC housing service here:<br>tionalcentre/international-housing-office/ | In order to accept<br>below/make the<br>if you wish to de<br>Amount to pay:<br>Rent payment:<br>Deposit payment<br>Laccept the term | of this h<br>first pay<br>cline thi<br>F<br>nt: \<br>r<br>ns and c | ousing offer you must pre-<br>rment.<br>s housing offer, press the<br>rr. 3.000,00<br><sup>2</sup> ayment by applicant<br>Vill be charged together w<br>nonth's rent<br>conditions for housing (<br>Start payment) Declin | oress the accept button<br>the decline button below.<br>er with the payment for the secon |

A new window will open. Please make the required payment. Click on which type of credit card you want to use

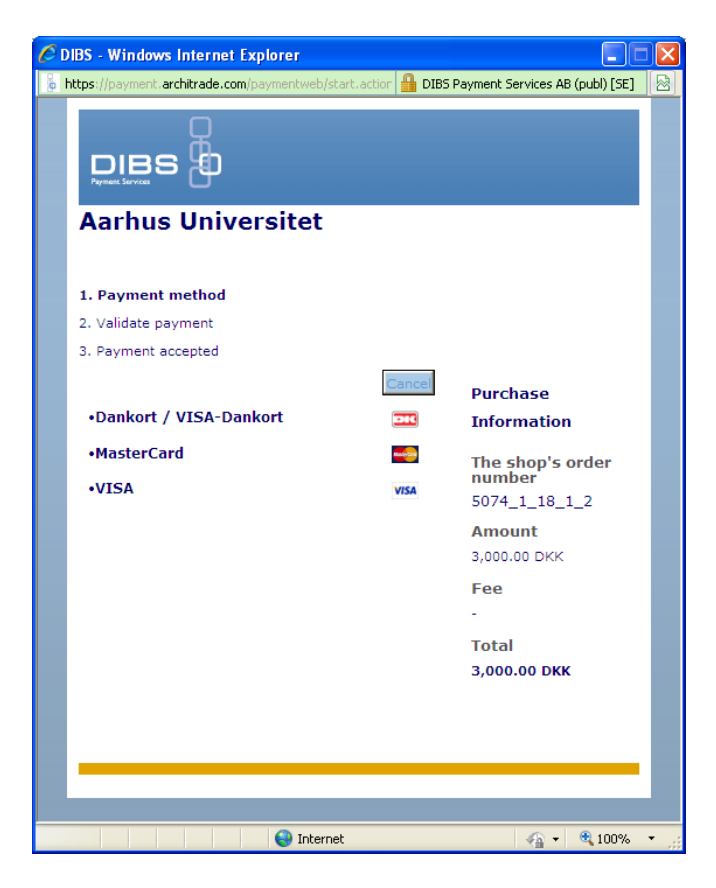

Enter your credit card number, expiry month and year and the cvc/cvv number (see backside of your credit card). Press "validate payment"

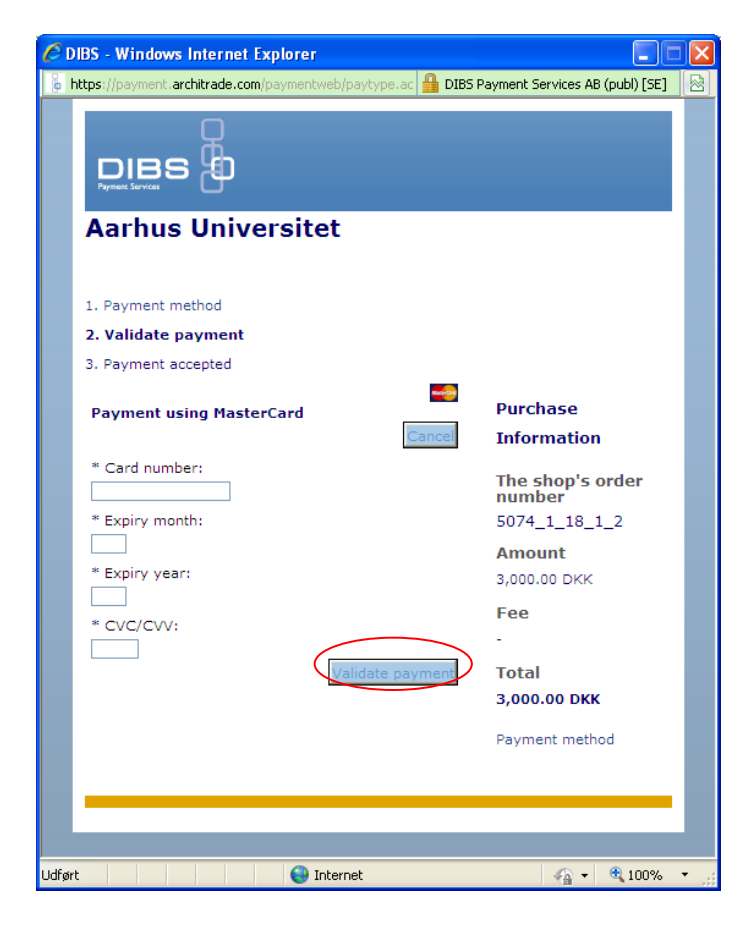

You will return to the Housing offer site. Your payment and booking has now been approved. An email will be sent to you confirming the payment and booking.

|                                                                       | IS<br>RSITET                      |                                                                            |                |                               |                                                      | Logod                                       |  |  |
|-----------------------------------------------------------------------|-----------------------------------|----------------------------------------------------------------------------|----------------|-------------------------------|------------------------------------------------------|---------------------------------------------|--|--|
| Edit Housing offers                                                   | Payments                          |                                                                            |                |                               |                                                      |                                             |  |  |
| Address                                                               |                                   | City                                                                       | Rooms          | Area                          | Period                                               | Housing info                                |  |  |
| Select Testvej 15, room 4                                             | 5                                 | 9999 Testesen                                                              |                | 33                            | 01-08-13 - 31-08-13                                  | Rent - kr 3.000,00 Deposit -<br>kr 5.000,00 |  |  |
| Information                                                           |                                   |                                                                            | Payment        |                               |                                                      |                                             |  |  |
| Start/End: 01-08-2013 - 15-01-2014                                    |                                   | In order to accept this housing offer you must press the accept button     |                |                               |                                                      |                                             |  |  |
| Status:                                                               | Payment approved (01-05-20        | Payment approved (01-05-2013 14:33)                                        |                | below/make the first payment. |                                                      |                                             |  |  |
| Accept before: -                                                      |                                   | If you wish to decline this housing offer, press the decline button below. |                |                               |                                                      |                                             |  |  |
| Type of housing:                                                      | Student residence                 |                                                                            | Amount to pay: | ł                             | kr. 3.000,00                                         |                                             |  |  |
| Type of room:                                                         | Single room                       |                                                                            | Rent payment:  | F                             | ayment by applicant                                  |                                             |  |  |
| Description:                                                          | Furnished, Shared kitchen         | Furnished, Shared kitchen                                                  |                | : N                           | Will be charged together with the payment for the se |                                             |  |  |
| Additional expenses:                                                  | None                              |                                                                            |                | r                             | nonth's rent                                         |                                             |  |  |
| Find additional information                                           | about the IC housing service here | e:                                                                         |                |                               |                                                      |                                             |  |  |
| http://www.au.dk/en/internationalcentre/international-housing-office/ |                                   |                                                                            |                |                               |                                                      | cepted                                      |  |  |
|                                                                       |                                   |                                                                            | -              |                               |                                                      |                                             |  |  |

To decline the housing offer press the "Decline housing offer" buttom and confirm

Please notice that the AU Housing Office can only send you one housing offer

|                                 | S<br>SITET                               |          |                                                                                                    |         |                               | Logout                                      |  |  |
|---------------------------------|------------------------------------------|----------|----------------------------------------------------------------------------------------------------|---------|-------------------------------|---------------------------------------------|--|--|
| Edit Housing offers             | Payments                                 |          |                                                                                                    |         |                               |                                             |  |  |
| Address                         | City                                     |          | Rooms                                                                                                    | Area    | Period                        | Housing info                                |  |  |
| Select Testvej 15, room 45      | 9999                                     | Testesen |                                                                                                    | 33      | 01-08-13 - 31-08-13           | Rent - kr 3.000,00 Deposit -<br>kr 5.000,00 |  |  |
| Information                     |                                          |          | Payment                                                                                                    |         |                               |                                             |  |  |
| Start/End:                      | 01-08-2013 - 15-01-2014                  | li li    | In order to accept this housing offer you must press the accept button                                                   |         |                               |                                             |  |  |
| Status:                         | Housing offer sent (01-05-2013 14:05)    |          | below/make the first payment.                                                                                            |         |                               |                                             |  |  |
| Accept before:                  | 03-05-2013                               | If       | If you wish to decline this housing offer, press the decline button below.           Amount to pay:         kr. 3.000,00 |         |                               |                                             |  |  |
| Type of housing:                | Student residence                        | A        |                                                                                                    |         |                               |                                             |  |  |
| Type of room:                   | Single room                              | F        | Rent payment:                                                                                                    | F       | ayment by applicant           |                                             |  |  |
| Description:                    | Furnished, Shared kitchen                | C        | )eposit payment                                                                                                    | t: \    | Vill be charged together with | the payment for the second                  |  |  |
| Additional expenses:            | None                                     |          |                                                                                                    | r       | nonth's rent                  |                                             |  |  |
| Find additional information a   | bout the IC housing service here:        | L        | accept the terms                                                                                                    | s and c | onditions for housing         |                                             |  |  |
| http://www.au.dk/en/internation | onalcentre/international-housing-office/ |          | A                                                                                                    | ccept/  | Start payment Decline         | housing offer                               |  |  |
|                                 |                                          |          |                                                                                                    |         |                               |                                             |  |  |

You will return to the Housing offer site. Your declination has now been registered.

| Edit Housing offers                                                                                                    | Payments                                  |      |                    |         |                               |                                      |
|----------------------------------------------------------------------------------------------------|-------------------------------------------|------|--------------------|---------|-------------------------------|--------------------------------------|
| Address                                                                                                    | City                                      |      | Rooms              | Area    | Period                        | Housing info                         |
| Select Testvej 15, room 45                                                                                                    | 9999 Test                                 | esen |                    | 33      | 01-08-13 - 31-08-13           | Rent - kr 3.000,00 De<br>kr 5.000,00 |
| Information                                                                                                    |                                           | ^    | Payment            |         |                               |                                      |
| Start/End:                                                                                                    | 01-08-2013 - 15-01-2014                   |      | In order to accept | this h  | ousing offer you must pres    | s the accept button below            |
| Status:                                                                                                    | Housing offer declined (01-05-2013 14:11) | )    | the first payment. |         |                               |                                      |
| Accept before:                                                                                                    |                                           |      | If you wish to dec | line th | is housing offer, press the o | decline button below.                |
| Type of housing:                                                                                                    | Student residence                         |      | Amount to pay:     | 1       | kr. 3.000,00                  |                                      |
| Type of room:                                                                                                    | Single room                               |      | Rent payment:      | ļ       | Payment by applicant          |                                      |
| Description:                                                                                                    | Furnished, Shared kitchen                 |      | Deposit payment    | : 1     | Will be charged together w    | ith the payment for the se           |
| Additional expenses:                                                                                                    | None                                      |      |                    |         | month's rent                  |                                      |
| Find additional information about the IC housing service here:<br>http://www.au.dk/en/internationalcentre/international-housing-office/ |                                           |      |                    |         | Booking d                     | eclined                              |

\_\_\_\_